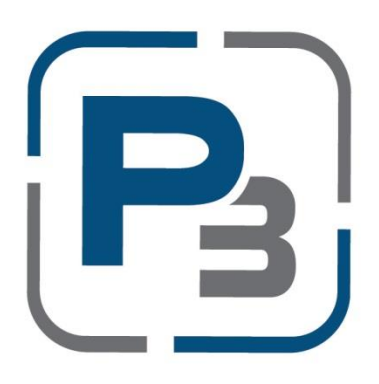

# CMPAS RESIDENTIAL REBATE PROGRAM

# **P3 User Guide For Customers**

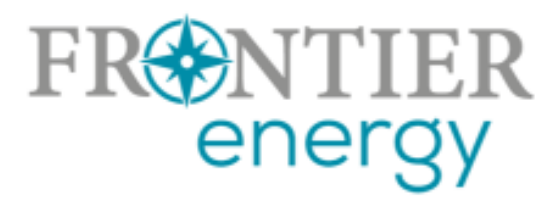

**Updated March 2021** 

## Contents

| P3 Registration Process      | . 1 |
|------------------------------|-----|
| P3 Customer Profile Creation | . 4 |
| Creating Rebates in P3       | . 7 |

## P3 Registration Process

- 1. Navigate to: <u>https://energyinsight.p3.enertrek.com/</u>
- 2. Click on the Log In link

| FR                                  | NTIER<br>energy<br>Log in                                |
|-------------------------------------|----------------------------------------------------------|
| Email addres Password * Remember of | SS *                                                     |
|                                     | Log in<br>Forgot password?<br>Need help getting started? |
|                                     | Sign up now<br>Create account                            |

3. Click the Create Account link in blue

- 4. Standard P3 registration with email address
  - a. Enter all required information (*Please note*: your email address and password entered will be your login credentials)
  - b. First Name
  - c. Last Name
  - d. Email address
  - e. Password
  - f. Confirm Password

| FR NTIER<br>energy                                                          |  |
|-----------------------------------------------------------------------------|--|
| Sign up                                                                     |  |
| First name *                                                                |  |
| Last name *                                                                 |  |
| Email address *                                                             |  |
| Password *                                                                  |  |
| Confirm password *                                                          |  |
| Sign up                                                                     |  |
| By signing up, you agree to the Terms of Use.<br>Need help getting started? |  |
| Have an account?<br>Log in                                                  |  |
| <br>© 2021 Frontier Energy                                                  |  |

#### 5. Email validation

a. Users attempting to register with P3 will be sent a verification email to the email address provided. Please check your spam/junk folders if you do not receive this email within 5 minutes

| Ar<br>Please click on the | Verification Email Sent<br>email has been sent to the email address that you provided.<br>Ink within that email to verify your email address and gain access to the site.                                                                                     |
|---------------------------|----------------------------------------------------------------------------------------------------|
|                           | From:         no-reply@enertrek.com           To:         mikevans@gmail.com           Cc:         Subject:         Verification E-Mail                                                                                                    |
|                           | Thank you for registering with P3 Enertrek                                                                                                    |
|                           | Final Step: Please validate your e-mail address now<br>For your security, we need to verify that you own this e-mail address, please click the following link:                                                                                                |
|                           | http://vmwebserver01.fa.local/Orchard_Testers/Users/Account/ChallengeEmail?nonce=AshCngZScO77PuVOYBMvP%<br>2BGPUNPXMS67ULrC3XHRIXtmwHRwHvXgmWUF3swDKtZnuWj6XEJjJqMg440Vpmu%2BTZPD%2FhH8e%<br>2FKF5nsBSbzfAZhfkNztImpQR2VkxNIEX9QNbrhJ0wozmsqfu5vCTSbeHA%3D%3D |
|                           | You will be asked complete your registration.                                                                                                    |
|                           | Troubleshooting:                                                                                                    |
|                           | Select and copy the entire link.<br>Open a browser window and paste the link in the address bar.                                                                                                    |

### P3 Customer Profile Creation

- 1. Registered P3 users will receive a verification email to confirm the email address.
  - a. Users will be prompted to select the link provided in the email to complete their P3 User Profile

| Ple | Verification Email Sent<br>An email has been sent to the email address that you provided.<br>ase click on the link within that email to verify your email address and gain access to the site.                                                                                                    |
|-----|----------------------------------------------------------------------------------------------------|
|     | From:         no-reply@enertrek.com           To:         mikevans@gmail.com           Cc:         Subject:           Verification E-Mail                                                                                                    |
|     | Final Step: Please validate your e-mail address now         For your security, we need to verify that you own this e-mail address, please click the following link:                                                                                                    |
|     | http://vmwebserver01.fa.local/Orchard Testers/Users/Account/ChallengeEmail?nonce=AshCnqZScO77PuVOYBMvP%         2BGPUNPXMS67ULrC3XHRIXtmwHRwHvXgmWUF3swDKtZnuWj6XEJjJqMq440Vpmu%2BTZPD%2FhH8e%         2FKF5nsBSbzfAZhfkNztImpQR2VkxNIEX9QNbrhJ0wozmsqfu5vCTSbeHA%3D%3D         You will be asked complete your registration. |
|     | Troubleshooting:         If clicking on the link above does not work, try the following:         Select and copy the entire link.         Open a browser window and paste the link in the address bar.         Click Go or on your keybaard press Enter or Return                                                             |

- 2. Upon clicking the link provided, users will be taken to the P3 site and select the User type associated with their profile
  - a. Select the Customer Icon if you are a customer of a Utility and wish to apply for residential or commercial rebates
  - b. Click the Next button

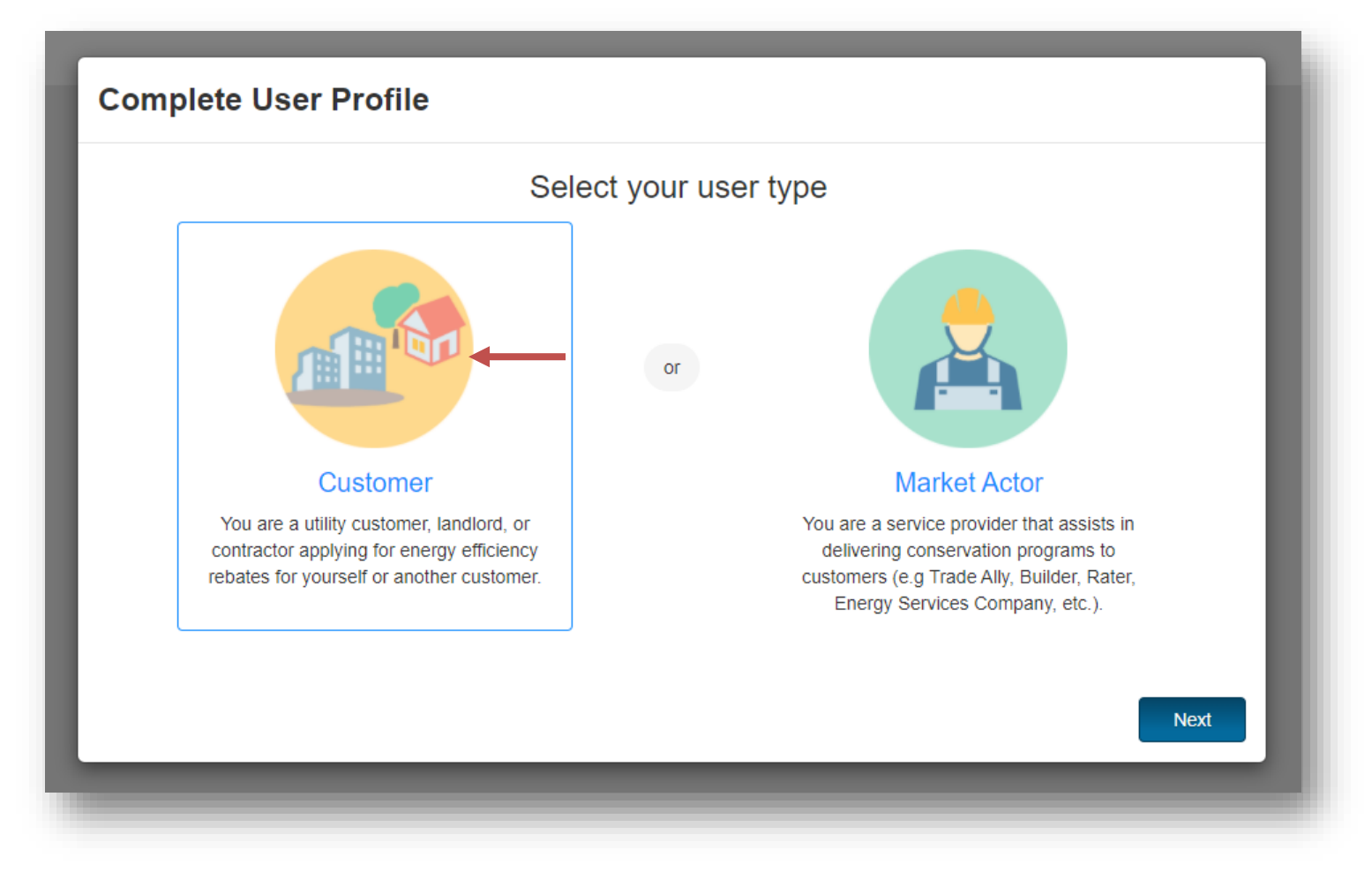

- 2. Complete User Profile Form
  - a. Required fields are indicated with a red asterisk

| e Form    | Profile Form                          |                                   |     |  |  |  |
|-----------|---------------------------------------|-----------------------------------|-----|--|--|--|
|           | Fill out your information below to pr | re-populate rebate forms (Optiona | l)  |  |  |  |
| t Profile | Contact Information                   |                                   |     |  |  |  |
|           | First Name                            | Last Name                         |     |  |  |  |
|           | Test                                  | Customer                          |     |  |  |  |
|           | Primary Phone                         | Secondary Phone                   |     |  |  |  |
|           | (555)555-5555 x5555                   | (555)555-5555 x55                 | 55  |  |  |  |
|           | Physical Address                      | Physical Address                  |     |  |  |  |
|           | Address 1                             |                                   |     |  |  |  |
|           | Autossi                               |                                   |     |  |  |  |
|           |                                       |                                   |     |  |  |  |
|           | Address 2                             |                                   |     |  |  |  |
|           |                                       |                                   |     |  |  |  |
|           | City                                  | State                             | Zip |  |  |  |
|           |                                       | - Select - 🗸                      |     |  |  |  |
|           | Same as physical address              |                                   |     |  |  |  |
|           | Mailing Address                       | Mailing Address                   |     |  |  |  |
|           |                                       |                                   |     |  |  |  |
|           | Address 1                             | Address 1                         |     |  |  |  |
|           |                                       |                                   |     |  |  |  |
|           | Address 2                             |                                   |     |  |  |  |
|           |                                       |                                   |     |  |  |  |
|           | City                                  | State                             | Zip |  |  |  |
|           |                                       | - Select - 🗸                      |     |  |  |  |
|           | Hriliby*                              |                                   |     |  |  |  |
|           | - Select -                            |                                   |     |  |  |  |
|           | - 56661-                              |                                   |     |  |  |  |
|           | Utility Account Number                |                                   |     |  |  |  |
|           |                                       |                                   |     |  |  |  |
|           | Owner                                 |                                   |     |  |  |  |
|           | ORenter                               |                                   |     |  |  |  |
|           | Resident/Tenant Name if different     |                                   |     |  |  |  |
|           |                                       |                                   |     |  |  |  |
|           | Property Type                         |                                   |     |  |  |  |
|           | - Select -                            |                                   | ~   |  |  |  |
|           |                                       |                                   |     |  |  |  |
|           |                                       |                                   |     |  |  |  |
|           |                                       |                                   |     |  |  |  |

\* Please note: Scrolling may be required to view all fields.

#### Creating Rebates in P3

Utility customers can access the utilities rebate options upon logging into P3.

- 1. Login to P3 using your credentials created at registration
- 2. Page will load and you will be on the Rebate landing page

| ume to Energy/Insight Rebetes                                                                                                    | + Create Application                                                                                                    |                                                                                                    |  |
|----------------------------------------------------------------------------------------------------|----------------------------------------------------------------------------------------------------|----------------------------------------------------------------------------------------------------|--|
| applications 31                                                                                                    |                                                                                                    | Your Profile                                                                                                    |  |
| Residential LED Light Bulbs Rebate<br>Apply for this rebate if you installed LED screw-In bulbs (A19s) and screw-In flood lamps<br>(BR30/PAR30) only. If you installed holiday lighting, please scroll to the "LED Holiday<br>Lighting" rebate. If you installed any other types of lights e.g., tubes, strip fixtures, high<br>bays, or outdoor lights, please apply for the LED custom lighting rebate provided on this<br>page.<br>Create Application | Residential Custom Lighting Rebate<br>Apply for this rebate if you installed any type of LED light in your home except for screw-<br>in bulbs (A19s), screw-in flood lamps (BR30/PAR30). If you installed holiday lighting,<br>please scroll to the "LED Holiday Lighting" rebate. | Test Customer<br>Primary Phone<br>Secondary Phone<br>Physical Address<br>123 Main St. Austin, MN 55555<br>Mailing Address<br>123 Main St. Austin, MN 55555 |  |
| Residential LED Holiday Lighting Rebate<br>LED Holiday Light Strings use 75% less energy than conventional incandescent light<br>strings. They do not have any moving parts, filaments or glass, so they are much more<br>durable and shock-resistant.                                                                                                    | Residential Central Air Conditioner Rebate<br>ENERGY STAR qualified central air conditioners have a higher seasonal energy<br>efficiency rating (SEER) than standard models, which makes them about 14% more<br>efficient than standard models.                                    | Utility<br>CMPAS<br>Utility Account Number<br>321312<br>Owner or Renter<br>Owner                                                                           |  |

3. Available rebates will be listed in two places on the page:

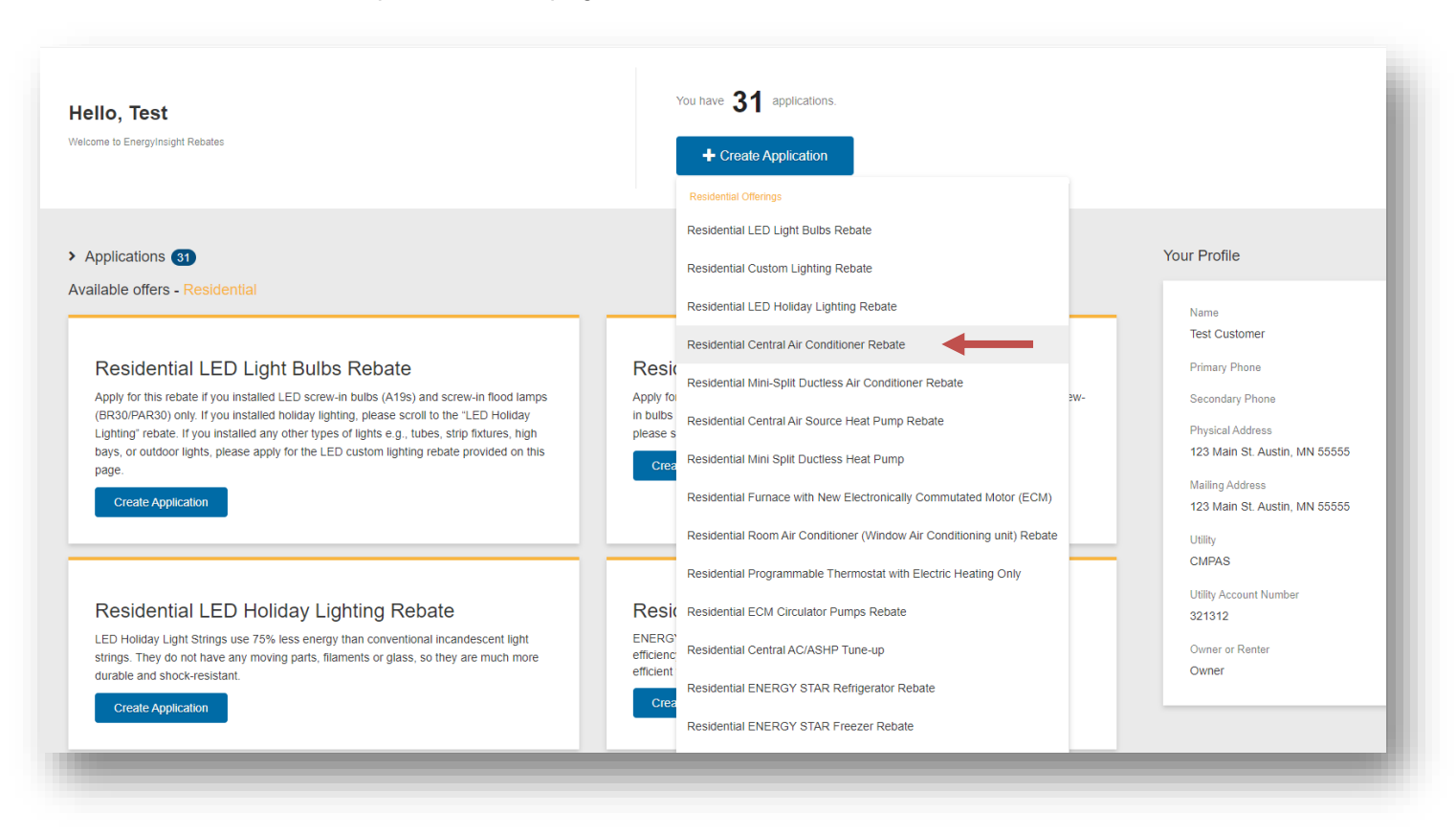

- 4. Select the desired rebate and the rebate form will load on the page
  - a. Please note that you may need to scroll down the page to access the form
  - b. All required fields are indicated with a red asterisk

| CMPAS Customer Information            |                      |                                                       |                          |
|---------------------------------------|----------------------|-------------------------------------------------------|--------------------------|
| Account Number for Install Location * |                      |                                                       |                          |
| 321312                                |                      |                                                       |                          |
| Customer First Name *                 |                      | Customer Last Nar                                     | ne *                     |
| Test                                  |                      | Customer                                              |                          |
| Daytime Phone number: *               |                      | Email Address: *                                      |                          |
| (555)555-5555                         |                      | customer@test.co                                      | m                        |
| Installation Address: *               |                      | Installation Addres                                   | s 2:                     |
| 123 Main St.                          |                      |                                                       |                          |
| Installation City *                   | Installation State * |                                                       | Installation Zip Code: * |
| - Select -                            | MN                   | ~                                                     | 55555                    |
| Mailing City:<br>Austin               | Mailing State        | ~                                                     | Mailing Zip<br>55555     |
| Energy Star Dishwashers               |                      |                                                       |                          |
| Manufacturer Name *                   |                      | Model Number *                                        |                          |
|                                       |                      |                                                       |                          |
| Purchase Date *                       |                      | Was purchased:                                        |                          |
|                                       |                      | O To replace workin                                   | g unit                   |
|                                       |                      | <ul> <li>To replace failed</li> <li>As new</li> </ul> | unit                     |
|                                       |                      |                                                       |                          |
| Dishwasher Type *                     |                      | Water Heating Sou                                     | rce *                    |
|                                       | ~                    | - Select -                                            | ~                        |

5. Click the Submit button in blue when form is complete

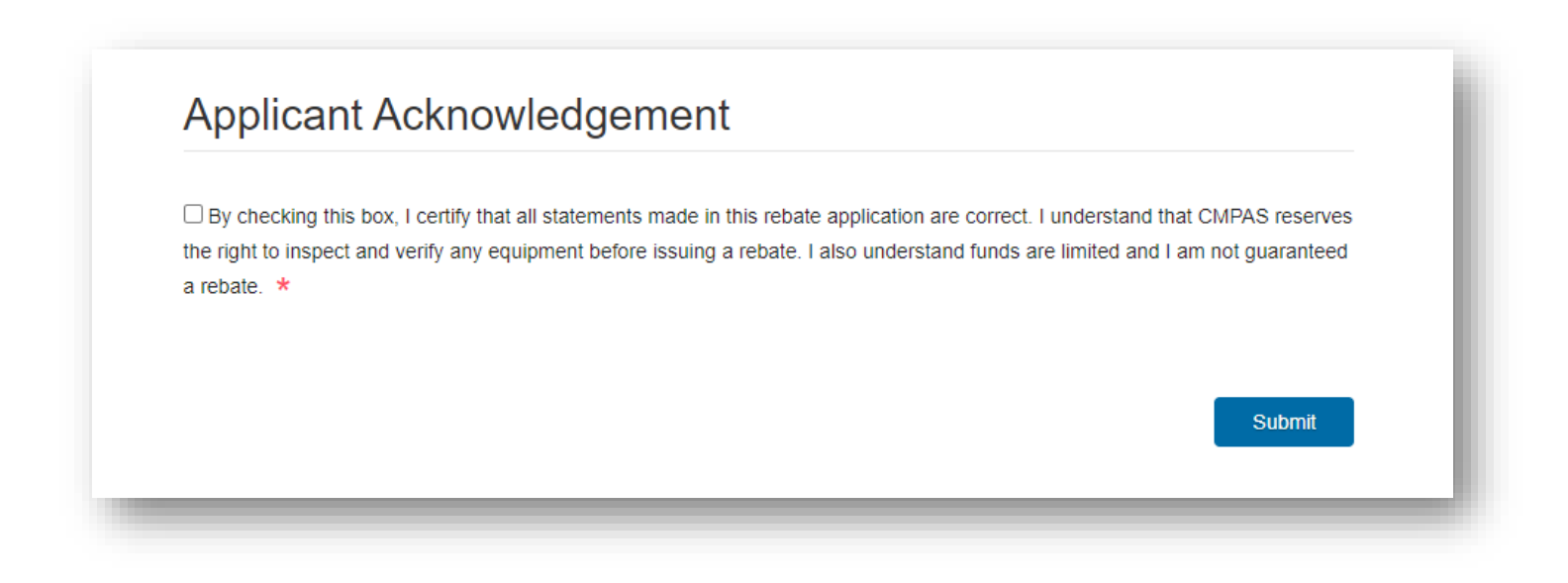

Missing fields or incomplete data will be displayed at the top of the form

| <ul> <li>Water</li> </ul> | Heating Source is required                                                                                       |
|---------------------------|----------------------------------------------------------------------------------------------------|
| Ackno                     | Medgement is Required                                                                                            |
| The file                  | e: A final, detailed copy of the original sales receipt/invoice/packing slip, which must include the store name, |
| custon                    | er name, date of sale, manufacturer name, model number, and date of installation. is required                    |
| Terms                     | and Conditions                                                                                                   |
| 1. You mu                 | st be a CMPAS residential customer.                                                                              |
| 2. Effectiv               | e date of the CMPAS Residential Rebate program is January 1, 2021. Only purchases made on or after the start     |
|                           | a lighte. The program and date is December 21, 2021 or until funding is depleted. Funde are                      |

- 6. Your rebate application will be displayed on the Rebate Home page and show as a Submitted status pending approval by the Utility
  - a. Rebate processing time will vary from utility to utility, please check your email for status changes or log in to P3
  - b. Repeat steps one through five to apply for additional rebate offerings
  - c. Please note that the rebate amount calculated is an estimate and final rebate amount may be less. The rebate may be denied or put on hold if more information is needed during the review stage.

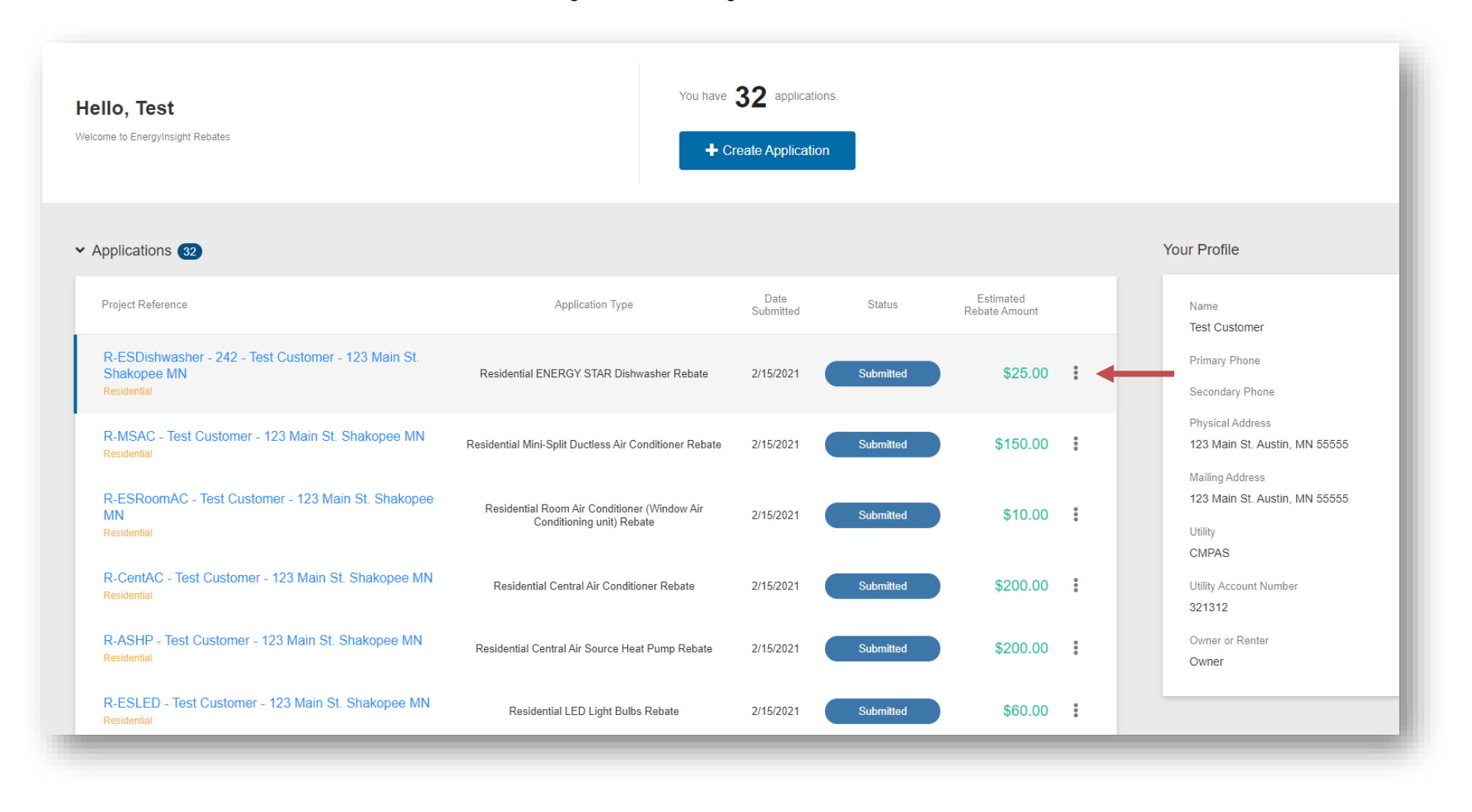